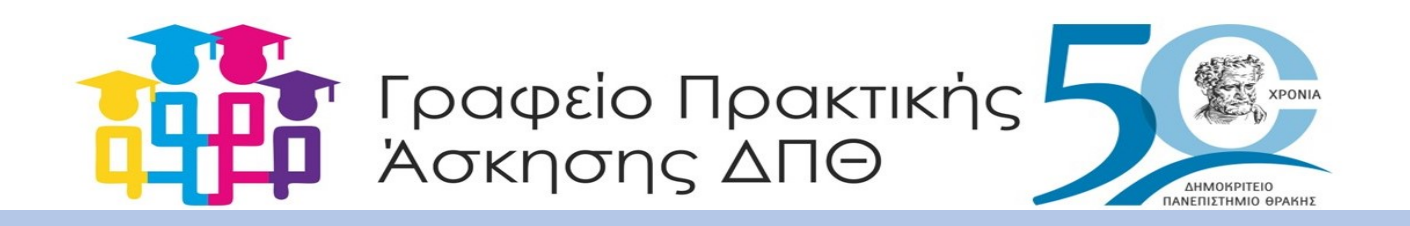

## ΟΔΗΓΙΕΣ ΓΙΑ ΤΗ ΔΗΜΙΟΥΡΓΙΑ ΛΟΓΑΡΙΑΣΜΟΥ ΣΤΟ WEBRESCOM

- 1. Πληκτρολογείτε το σύνδεσμο: https://webrescom.duth.gr/Login.aspx?ReturnUrl=%2f
- 2. Στο γκρι πλαίσιο «Νέα λειτουργία» πατήστε στον ενεργό σύνδεσμο «εδώ»

# ΗΛΕΚΤΡΟΝΙΚΕΣ ΥΠΗΡΕΣΙΕΣ ΕΙΔΙΚΟΥ ΛΟΓΑΡΙΑΣΜΟΥ ΚΟΝΔΥΛΙΩΝ ΕΡΕΥΝΑΣ ΔΠΘ

| Για να δημιουργήσετε νέο λογαριασμό θα<br>πρέπει να επικοινωνήσετε με το τμήμα<br>Διασφάλισης Ποιότητας και Διαχείρισης<br>Πληροφοριακού Συστήματος του ΕΛΚΕ. |
|----------------------------------------------------------------------------------------------------|
|                                                                                                    |
|                                                                                                    |
|                                                                                                    |

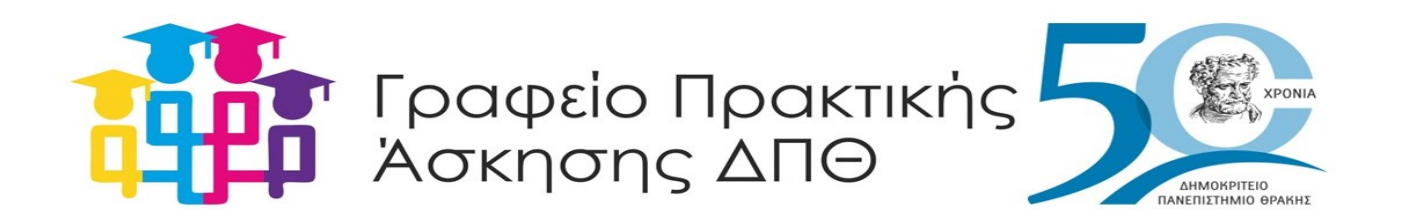

# 3. Κατόπιν μεταφέρεστε σε αυτό το περιβάλλον και από το μπλε πλαίσιο επιλέγετε "Δημιουργία λογαριασμού web-resCom":

# Δημοκρίτειο Πανεπιστήμιο Θράκης

ΕΙΔΙΚΟΣ ΛΟΓΑΡΙΑΣΜΟΣ ΚΟΝΔΥΛΙΩΝ ΕΡΕΥΝΑΣ Δ.Π.Θ.

Φόρμα δημιουργίας λογαριασμού στην διαδικτυακή εφαρμογή web-resCom

Εάν είχατε παλαιότερα οικονομική σχέση με τον ΕΛΚΕ (σύναψη σύμβασης) **έχουν καταχωρηθεί τα προσωπικά σας στοιχεία και έχει δημιουργηθεί καρτέλα προσώπου**. Σε αυτή την περίπτωση επιλέξτε **δημιουργία λογαριασμού web-resCom** και εισάγετε τα στοιχεία που έχο<u>υ</u>ν δηλωθεί στην υπηρεσία μας!

💿 Δημιουργία λογαριασμού web-resCom 🔨 Δημιουργία καρτέλας προσώπου στον ΕΛΚΕ (και λογαριασμού web-resCom)

Για να δημιουργήσετε λογαριασμό στο web-resCom θα πρέπει να γνωρίζετε:

τον λογαριασμό του ηλεκτρονικού σας ταχυδρομείου που έχετε δηλώσει στον ΕΛΚΕ

τον Αριθμό Φορολογικού Μητρώου

Σε περίπτωση που στερείστε ΑΦΜ η δημιουργία λογαριασμού θα πρέπει να πραγματοποιηθεί εντύπως από τον ΕΥ του ερευνητικού προγράμματος που συμμετέχετε.

τον Αριθμό Μητρώου Κοινωνικής Ασφάλειας

Σε περίπτωση που στερείστε ΑΜΚΑ η δημιουργία λογαριασμού θα πρέπει να πραγματοποιηθεί εντύπως από τον ΕΥ του ερευνητικού προγράμματος που συμμετέχετε.

Γνωρίζοντας τα παραπάνω στοιχεία τα εισάγετε στα αντίστοιχα πεδία και πατάτε δημιουργία λογαριασμού.

Το σύστημα αφού πραγματοποιήσει τους απαραίτητους ελέγχους θα σας προχωρήσει στην ολοκλήρωση της ενέργειας. Στην συνέχεια θα σας στείλει email το οποίο θα σας ενημερώνει για την διαδικασία εισαγωγής κωδικού πρόσβασης. Θα πρέπει να ακολουθήσετε τις οδηγίες που θα σας αποσταλούν για να ολοκληρώσετε την διαδικασία.

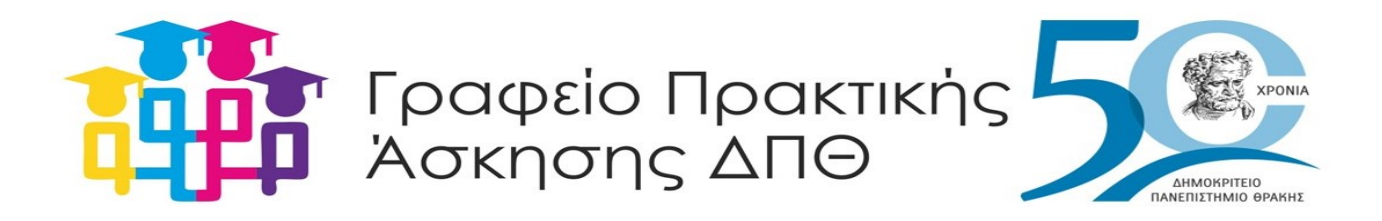

### 4. Συμπληρώνετε τα κενά πεδία: Αριθμός Φορολογικού Μητρώου (ΑΦΜ), Αριθμός Μητρώου Κοινωνικής Ασφάλισης (ΑΜΚΑ), Email (του Πανεπιστημίου)

| Αριθμός Φορολογικού Μητ  | ρώου    | Τον Αριθμό Φορολογικού Μητρώου σας     |                                             |
|--------------------------|---------|----------------------------------------|---------------------------------------------|
| Αριθμός Μητρώου Κοιν. Ασ | φάλισης | Ο Αριθμός Μητρώου Κοινωνικής Ασφάλειας |                                             |
| Email                    |         |                                        |                                             |
| Δημιουργία λογαριασμ     | ιού     |                                        |                                             |
|                          |         |                                        | Επιστροφή στην αρχική σελίδα του web-resCom |

Και κάνετε κλικ στο πλαίσιο Δημιουργία λογαριασμού

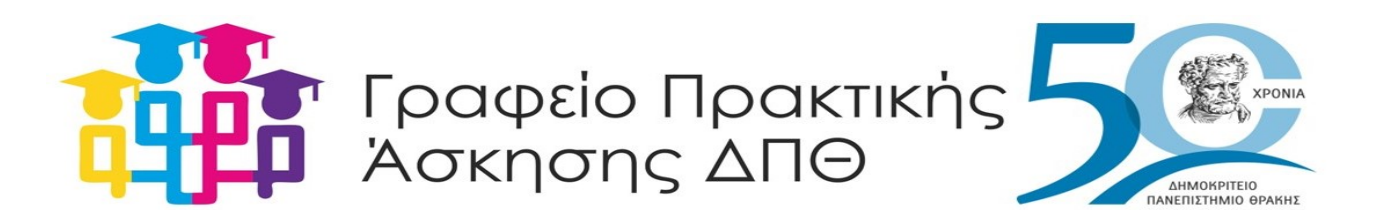

#### 5. Έχετε λάβει στο email σας mail με οδηγίες από τη ΜΟΔΥ ΕΛΚΕ ΔΠΘ, υπό την εξής μορφή:

Aπό: MOΔY EΛKE ΔΠΘ <mody@rescom.duth.gr>

Προς: @.duth.gr

Aπάντηση σε: %s: mody@rescom.duth.gr

Θέμα: web-resCom: Δημιουργία κωδικού εισόδου στο σύστημα

Δημοκρίτειο Πανεπιστήμιο Θράκης

ΕΙΔΙΚΟΣ ΛΟΓΑΡΙΑΣΜΟΣ ΚΟΝΔΥΛΙΩΝ ΕΡΕΥΝΑΣ Δ.Π.Θ.

Ονοματεπώνυμο:

Username:

Σας ενημερώνουμε ότι δημιουργήθηκε λογαριασμός με τα στοιχεία σας προκειμένου να έχετε πρόσβαση στις ηλεκτρονικές υπηρεσίες του ΕΛΚΕ.

Στον λογαριασμό σας δεν έχει καταχωρηθεί συνθηματικό εισόδου web-resCom.

Μπορείτε να συνδεθείτε μόνο με τους κωδικούς ΤΑΧΙSNET (εάν διαθέτετε).

Για να εισάγετε συνθηματικό web-resCom και να ενεργοποιηθεί η σύνδεση με αυτό, θα πρέπει να επισκεφτείτε την ιστοσελίδα του web-resCom: "https://webrescom.duth.gr" και να πατήσετε στον σύνδεσμο "Αν έχετε ξεχάσει ή θέλετε να ενεργοποιήσετε τους κωδικούς εισόδου σας, παρακαλούμε πατήστε εδώ".

Στην συνέχεια θα εισάγετε την διεύθυνση του ηλεκτρονικού ταχυδρομείου που έχετε δηλώσει στον ΕΛΚΕ ώστε να σας αποσταλεί σύνδεσμος στον οποίο και θα εισάγετε για πρώτη φορά το συνθηματικό σας.

Προσοχή. Το αίτημα ενημέρωσης συνθηματικού που θα καταχωρήσετε θα πρέπει να το ολοκληρώσετε μέσα σε 15 λεπτά, διαφορετικά αυτό θα λήξει και θα χρειαστεί να αιτηθείτε νέο!

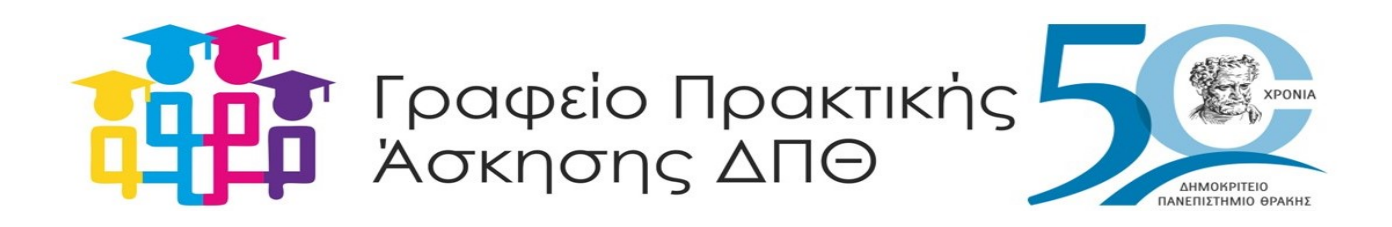

### 6. Από την κεντρική σελίδα επιλέγετε έχω ξεχάσει ή θέλω να ενεργοποιήσω τους κωδικούς μου.

## **ΗΛΕΚΤΡΟΝΙΚΕΣ ΥΠΗΡΕΣΙΕΣ** ΕΙΔΙΚΟΥ ΛΟΓΑΡΙΑΣΜΟΥ ΚΟΝΔΥΛΙΩΝ ΕΡΕΥΝΑΣ ΔΠΘ

| παρακολούθησης έργων                                                                               | Δημιουργία νέου λογαριασμού                                                                                                    |
|----------------------------------------------------------------------------------------------------|----------------------------------------------------------------------------------------------------|
| Username: Password:                                                                                | Για να δημιουργήσετε νέο λογαριασμό θα<br>πρέπει να επικοινωνήσετε με το τμήμα<br>Διασφάλισης Ποιότητας και Διαχείριση<br>Πληροφοριακού Συστήματος του ΕΛΚΕ. |
| Σύνδεση Σύνδεση μέσω TaxisNet                                                                      |                                                                                                    |
| Αν έχετε ξεχάσει ή θέλετε να ενεργοποιήσετε τους κωδικούς εισόδου σας,<br>παρακαλούμε πατήστε εδώ. |                                                                                                    |

πληροφορίες πατήσετε <u>εδώ</u>.

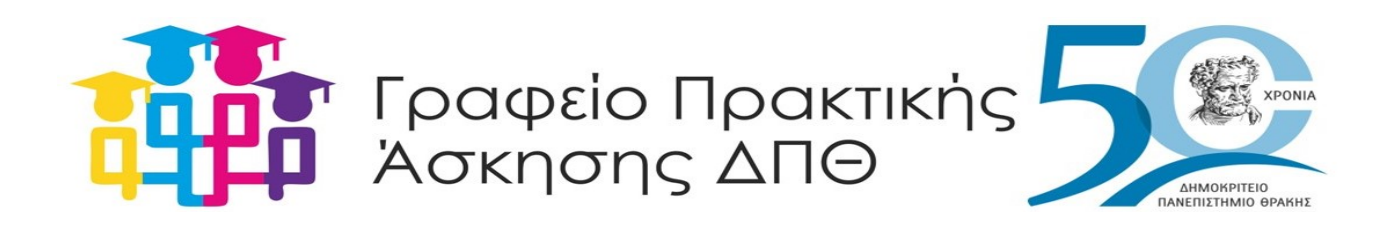

7. Αναδύεται ένα παράθυρο στο οποίο καταχωρείτε το πανεπιστημιακό mail σας, στο οποίο θα σας σταλεί ένας σύνδεσμος για δημιουργία προσωπικού κωδικού πρόσβασης, ως εξής:

# ΗΛΕΚΤΡΟΝΙΚΕΣ ΥΠΗΡΕΣΙΕΣ

ΕΙΔΙΚΟΥ ΛΟΓΑΡΙΑΣΜΟΥ ΚΟΝΔΥΛΙΩΝ ΕΡΕΥΝΑΣ ΔΠΘ

Σας ενημερώνουμε ότι ο Ειδικός Λογαριασμός Κονδυλίων Έρευνας **δεν** έχει αποθηκευμένο στην βάση δεδομένων του τον κωδικό πρόσβασης που χρησιμοποιείτε, συνεπώς δεν είναι εφικτή η υπενθύμιση του τρέχοντος κωδικού σας.

Στην περίπτωση που έχετε **ξεχάσει ή θέλετε να ενεργοποιήσετε** τους κωδικούς εισαγωγής σας στις Ηλεκτρονικές Υπηρεσίες μας, εισάγετε το email σας για να σας αποσταλεί ο σύνδεσμος στον οποίο μπορείτε να καταχωρήσετε νέο κωδικό εισόδου.

Με βάση τον κωδικό που εισάγετε, δημιουργείται ένα κρυπτογραφημένο πιστοποιητικό το οποίο και χρησιμοποιείται για την ασφαλή σας είσοδο στο σύστημα.

| Email: | Αποστολή συνδέσμου |
|--------|--------------------|
|        |                    |

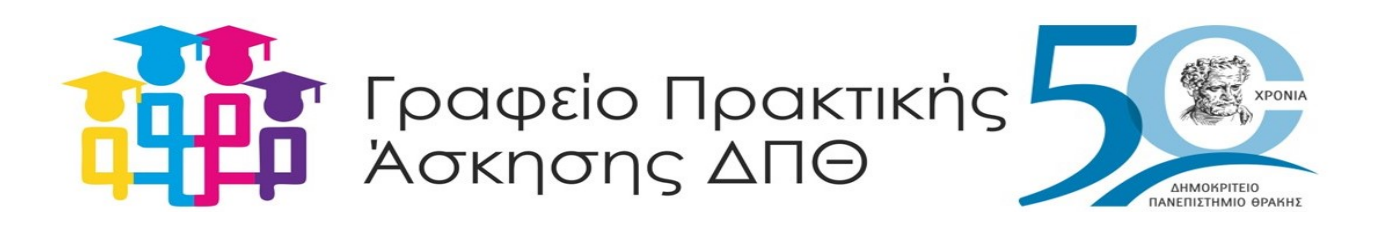

### 8. Το mail με τον σύνδεσμο που θα λάβετε φέρει την κάτωθι μορφή:

### Δημοκρίτειο Πανεπιστήμιο Θράκης

#### ΕΙΔΙΚΟΣ ΛΟΓΑΡΙΑΣΜΟΣ ΚΟΝΔΥΛΙΩΝ ΕΡΕΥΝΑΣ Δ.Π.Θ.

Ονοματεπώνυμο:

#### Username:

Λάβατε το συγκεκριμένο email κατόπιν αιτήσεως δημιουργίας κωδικού πρόσβασης στο σύστημα. Σας ενημερώνουμε ότι ο Ειδικός Λογαριασμός Κονδυλίων Έρευνας δεν έχει αποθηκευμένο στην βάση δεδομένων του τον κωδικό πρόσβασης που χρησιμοποιείτε, συνεπώς δεν είναι εφικτή η υπενθύμιση του τρέχοντος κωδικού σας.

Για να εισέλθετε στο σύστημα θα πρέπει να δημιουργήσετε κωδικό εισόδου. Θα πρέπει να μεταβείτε στην ιστοσελίδα του παρακάτω συνδέσμου (αλλαγή κωδικού εισόδου) και να πληκτρολογήσετε τον νέο σας κωδικό.

Ο κωδικός πρόσβασης πρέπει να ακολουθεί τους παρακάτω κανόνες:

Να είναι μεγαλύτερος από 6 χαρακτήρες

Να είναι μικρότερος από 15 χαρακτήρες

Να περιέχει κεφαλαία και πεζά

Να περιέχει αριθμητικούς χαρακτήρες

Να περιέχει τουλάχιστον ένα σύμβολο από τα παρακάτω: !@#\$%^&\*

Με βάση τον κωδικό που εισάγετε, δημιουργείται ένα κρυπτογραφημένο

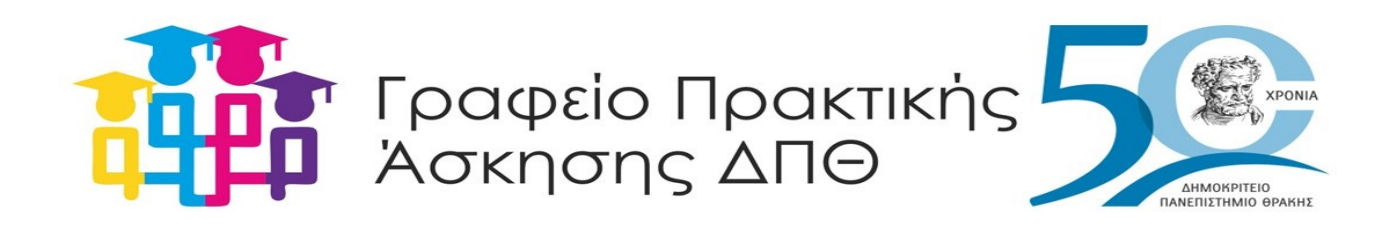

- Αφού δημιουργήσετε τον προσωπικό σας κωδικό πρόσβασης, από την κεντρική σελίδα: https://webrescom.duth.gr/Login.aspx?ReturnUrl=%2f
- Συνδέεστε με το username που σας δόθηκε και το password που δημιουργήσατε
- Και μπορείτε να κατεβάσετε πλέον την Σύμβαση Πρακτικής Άσκησής σας